If you do not have an account in the Entryeeze site, you will need to set up a guest skater account in order to sign up for LTS.

To set up an account for your skater(s), go to <u>https://comp.entryeeze.com/Membership/Welcome.aspx?cid=366</u> Click "Create a new account" in the "Guest skaters" box Proceed through the steps to create a family account - you only need to add your skater(s) at this time as all sign-ups will be under their name(s) Once it is all set up, you will get an email asking you to validate your email address for the account Once you verify the email, you can proceed with Learn to Skate sign up

Log into your account and hover on "Contract Ice" and choose "Browse and Purchase" You will choose the "Spring 2021 Learn to Skate" and sign up for the badge class level appropriate for your skater.

You can use the same process to sign up for practice ice except you will be choosing the "Spring 2021 – LTS Practice Ice Pre-registration" contract and choosing specific dates and times